جامعة النهرين كلية الطب

طريقة التسجيل في المكتبة الأفتر اضية العلمية العراقية

م. مبرمج ولاء هادي مهدي

2017

# شروط استخدام المكتبة الأفتراضية

- 1- معايير الأهلية: من أجل الوصول إلى هذا الموقع يجب أن تكون تابع لإحدى المؤسسات المذكورة. عند التسجيل ، سيتم إرسال بريد إلكتروني.
- 2- سوء الاستخدام: يمنع تحويل ونسخ أي عدد من اعداد الدورية او تنزيل محتوياتها لأغراض البيع إلا بنيّة تقديم نسخة مجانية لغرض الاطلاع عليها، كما لا يسمح بتغيير او حجب او اعادة او مسح ملاحظات حق النشر او اية ملاحظات اخرى تظهر كجزء من محتوى الدورية ، كما يمنع تحميل قواعد بيانات ورفعها الى المخدّم بضمنها إدخال رموز متنوعة او فايروسات لأنها قد تتسبب في تخريب النظام .
  - امثلة على سوء الاستخدام
- تنزيل النصوص الكاملة للمقالات وإرسالها من خلال البريد الالكتروني الى الاصدقاء او الى خارج المؤسسة.
  - تحميل نسخ المقالات التي تم تنزيلها الي اشخاص خارج العراق.
- السماح لأشخاص يعملون في شركات تجارية باستخدام تسهيلات المكتبة والولوج اليها وتنزيل او طبع كامل الدورية او صنع عدة نسخ منها بضمنها اجزاء كبيرة من المقالات بهدف اعادة انتاجها كمحاضرات للطلبة .
- السماح للأفراد غير المسجلين بالمكتبة إستخدام اسم مستفيد آخر وكلمة العبور الخاصة به. لان الولوج الى المكتبة العلمية الافتراضية العراقية لا يتم إلا من خلال المسجّلين الذين تم اعتمادهم من قبل كل من المؤسسات المشاركة لذا لا تجوز المشاركة بإسم مستفيد آخر او إستخدام كلمة العبور الخاصة به.

التسجيل بالمكتبة الافتراضية العلمية العراقية

1- ندخل على الرابط https://www.ivsl.org/ivsl

| - AND                                              | Welcome to the<br>IRAQ Virtual<br>Science Library                                                       |
|----------------------------------------------------|----------------------------------------------------------------------------------------------------|
| حول المشروع<br>الجهات الداعمة<br>المؤسسات المشتركة | التسجيل بالمكتبة الافتراضية العلمية العراقية                                                            |
| الضوابط والشروط                                    | يرجى ملاحظة أنه بجب الموافقة على تسجيلك من قبل المسؤول الخاص                                            |
| التسجيل                                            | بالمؤسسة التي سجلت انڭ منتمي لها قبل أن تتمكن من الده في<br>استخدام المكنية الافنا اضية الطمية الع اقبة |
|                                                    | لتسجيل حساب جديد في المكتبة الأفتر اضية                                                                 |
| دخول                                               | نضغط على كلمة (التسجيل) المشار إليها رد استمى                                                           |
| نسيت بيانات حساباي                                 | لها برجي ارسال بباناتك الينا من خلال الضغط <u>هـــنا.</u>                                               |
| English                                            | اسمڭ الكامل *                                                                                           |
|                                                    | اختر المؤسسة *                                                                                          |

- 2- كتابة المعلومات مع مراعاة ما يلي عند التسجيل
   ٥ كتابة الاسم الثلاثي باللغة العربية حصراً مع ضرورة كتابة اللقب العلمي للتدريسيين مثال
   ١.م.د. محمد عبد الستار.
  - اما طلبة الدر اسات كتابة نوع الدر اسة (ماجستير او دكتوراه) وايضاً الاسم اللغة العربية مثال علي محمد حسين / ماجستير تشريح.

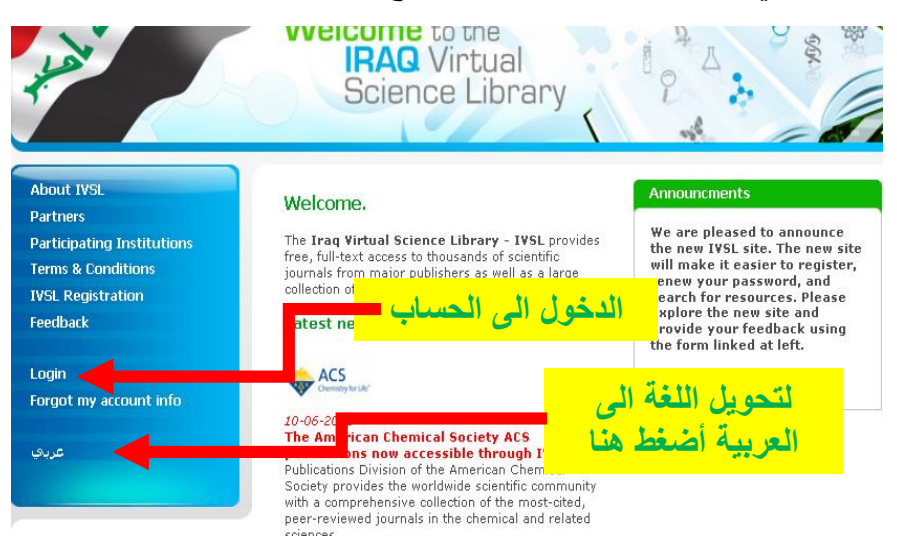

|                                                                                                    | إسمك الكامل *                                             |
|----------------------------------------------------------------------------------------------------|-----------------------------------------------------------|
| إسمك الكامل *                                                                                                    | ا.م.د. محمد على محمد                                      |
| محمد على محمد / ماجستير الشرايح                                                                                  | إختر المؤسسة *                                            |
|                                                                                                    | جامعة النهرين                                             |
|                                                                                                    | إختر الكلية *                                             |
|                                                                                                    | الطب                                                      |
|                                                                                                    | إختر اسم المرور ( الحد الادنى 7 حروف او ارقام او رموز ) * |
|                                                                                                    | Ali m. ali                                                |
| and the second second second second second second second second second second second second second second second | إختر رمز المرور ( الحد الادنى 7 حروف او ارقام او رموز ) * |
| كتابه اسم طالب الدراسات                                                                                          | ••••••                                                    |
|                                                                                                    | إعادة رمز المرور *                                        |
|                                                                                                    | ••••••                                                    |
|                                                                                                    | البريد الالكتروني *                                       |
|                                                                                                    | ali@gmail.com                                             |
|                                                                                                    | رقم المهاتف * (ارقام فقط)                                 |
|                                                                                                    | 07706                                                     |
| عند إكمال المعلومات أضغط هنا                                                                                     | اكتب الكلمة الموجودة في الصورة *<br>k4jyj<br>تسجيل        |

3- بعد اكمال التسجيل واتمام المصادقة علىه سيتم ارسال بريد الكتروني لتبليغ المستخدم بتفعيل الحسابه.

4- بعد وصول بريد التفعيل ادخل الى حسابك مباشرة

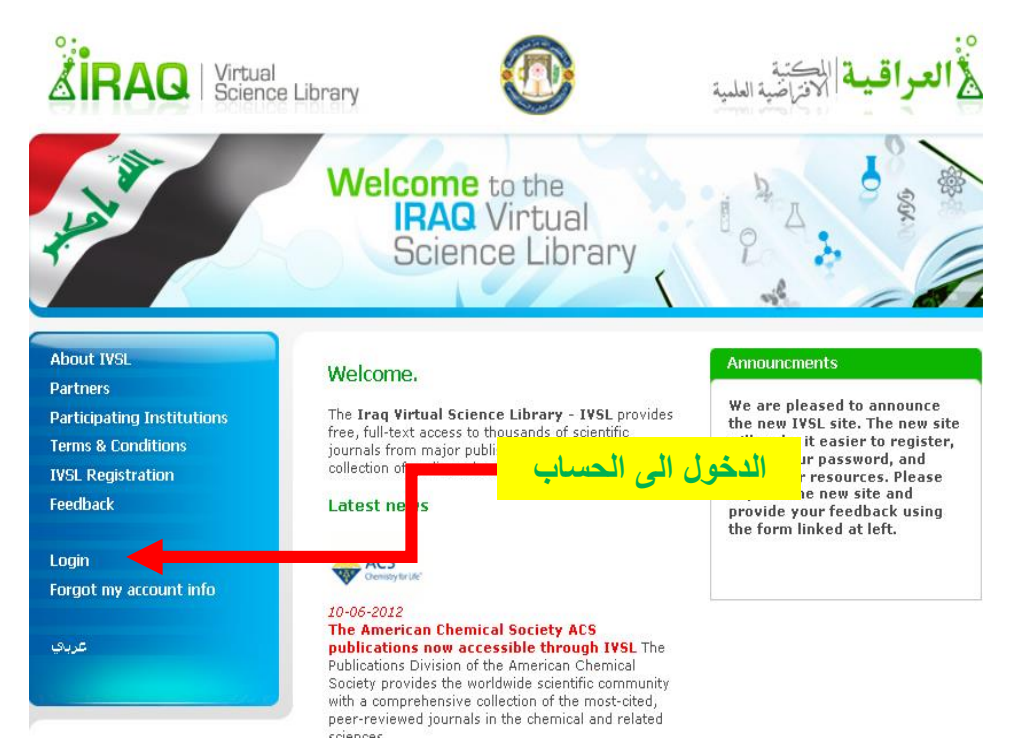

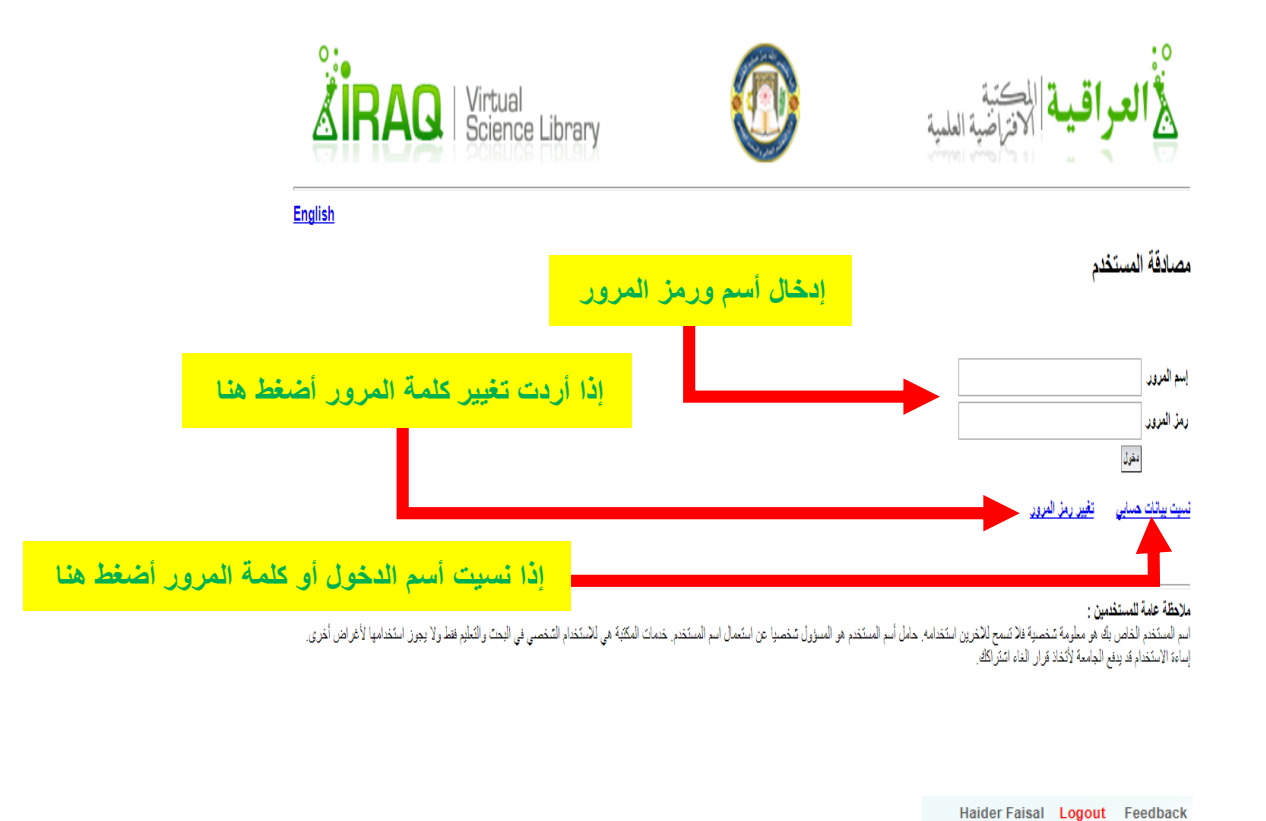

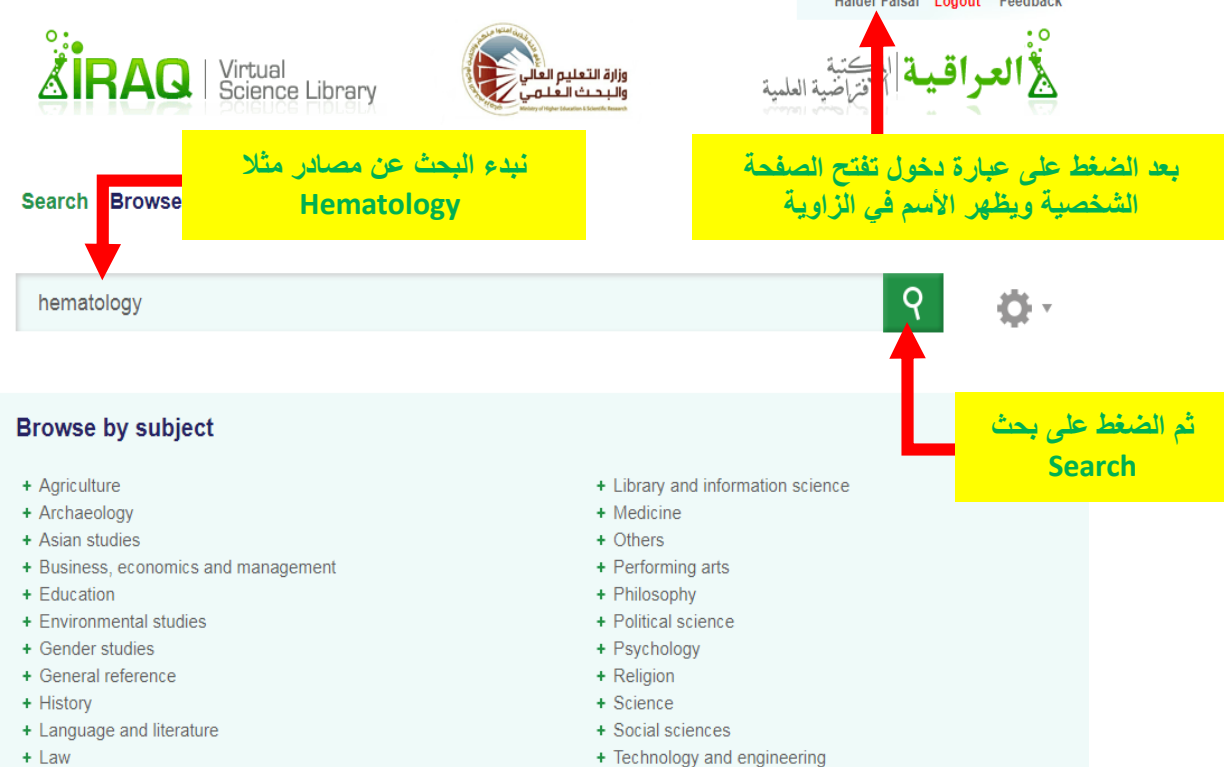

|                                                                                                    | Virtual<br>Science Library                                                                                                    | وزارة التعليم العالي<br>والبحث العلمي<br>معروب مرابع معرفي المرابع                                                                                                    | العلبية<br>Mema                                                             | للمح العراقية المحتينية المحتينية المحتينية المحتينية المحتينية المحتينية المحتينة المحتينة المحتينة المحتينة ا<br>مقتاح البحث ظاهراً (tology |
|----------------------------------------------------------------------------------------------------|----------------------------------------------------------------------------------------------------|----------------------------------------------------------------------------------------------------|-----------------------------------------------------------------------------|----------------------------------------------------------------------------------------------------|
| Search Browse M                                                                                                    | lyCollection                                                                                                    |                                                                                                    | في الأسفل                                                                   | مواد العلمية المتوفرة كقائمة                                                                                                    |
| Hematology                                                                                                    |                                                                                                    |                                                                                                    |                                                                             | <u>የ</u> ቆ-                                                                                                    |
| + Add query to My Collection                                                                                                    | Search results: Found 5652                                                                                                    |                                                                                                    |                                                                             | ا الآن في الصفحة الأولى<br>ويمكننا تغيير الرقم                                                                                                |
| Listing 1 - 10 of 5652                                                                                                    | Sort by Relevance                                                                                                    | ▼ page 1                                                                                                    | of 566 🕨                                                                    | REFINE YOUR SEARCH                                                                                                    |
| AUTOMATED HEMATOL<br>VIVAX MALARIA: AN AD                                                                                                    | OGY ANALYZERS IN DIA<br>DJUNCT TO CONVENTIO                                                                                                    | مصادر<br>AGNOSIS OF PLA<br>NAL MICROSCO                                                                                                    | عدد اله                                                                     | Resource type<br>article (5635)<br>iournal (17)                                                                                               |
| Hangan Aarani Monna<br>Journal: Mediterranean Jo<br>ن المصادر مرتبة حسب                                                                                                    | ournal of Hematology and<br>:1 <b>Pages</b> : e<br>نلاحظ أ<br>مطابقتها                                                                                                    | ا Infectious Diseases <b>ISSN</b> :<br>2014034-e2014034<br>مبادر به مطلقه به ۲۵۵                                                                                                    | عدد الم                                                                     | Publication Year                                                                                                    |
| لترتيبها حسب السنّة تصّاً<br>الضغط على السهم الصغير                                                                                                    | إمكانية ا<br>تنازلياً با                                                                                                    |                                                                                                    |                                                                             | 2017 (25)<br>2016 (260)                                                                                                    |
| لترتيبها حسب المنبّة تصّاً:<br>الضغط على السهم الصغير<br>hematology                                                                                                    | امکانیة ا                                                                                                    |                                                                                                    |                                                                             | 2017 (25)<br>2016 (260)<br><b>Q</b>                                                                                                    |
| لترتيبها حسب المينية تصار<br>الصغط على السهم الصغير<br>hematology<br>+ Add query to My Collection                                                                                                    | امکانیة المخانیة المکانیة المکانیة المکانیة المحانیة المحانیة المحانية المحانية المحانية المحانية المحانية الم                                                                                                    | 2                                                                                                    |                                                                             | 2017 (25)<br>2016 (260)<br><b>Q</b>                                                                                                    |
| لترتيبها حسب المبنيَّة تصار<br>الصغط على السهم الصغير<br>hematology<br>+ Add query to My Collection<br>Listing 1 - 10 of 5652                                                                                                    | Search results: Found 5652<br>Sort by Relevance                                                                                                    | 2 page                                                                                                    | 1 of 566 ▶                                                                  | 2017 (25)<br>2016 (260)<br><b>Q C</b> •                                                                                                    |
| لترتيبها حسب المنبّة تصاب<br>للمنتبها حسب المنبّة تصاب<br>hematology<br>+ Add query to My Collection<br>Listing 1 - 10 of 5652<br>AUTOMATED HEMATOLO<br>VIVAX MALARIA: AN AD                                                                                                    | Search results: Found 5652<br>Sort by Relevance                                                                                                    | 2<br>page [<br>DIAGNOSIS OF PLASMODIU<br>IONAL MICROSCOPY.                                                                                                    | 1 of 566 ▶<br>M                                                             | 2017 (25)<br>2016 (260)                                                                                                    |
| لترتيبها حسب السنة تصاب<br>لترتيبها حسب السنة تصاب<br>hematology<br>+ Add query to My Collection<br>Listing 1 - 10 of 5652<br>AUTOMATED HEMATOLO<br>VIVAX MALARIA: AN AD<br>Authors: Kolakkadan Mut<br>Rangan Aarathi Monna<br>Journal: Mediterranean Jo<br>20353006 Year: 2014 Volu<br>DOAJ                                                                                                    | امکانیة ا<br>ایکانیة ا<br>Search results: Found 5652<br>Sort by Relevance<br>OGY ANALYZERS IN D<br>JJUNCT TO CONVENTI<br>been Hasaf Wilfred C<br>ppa Gitanjali et al.⊞<br>ournal of Hematology ar<br>ume: 6 Issue: 1 Pages:                                                                                                 | 2<br>2<br>2<br>2<br>2<br>2<br>2<br>2<br>2<br>2<br>2<br>2<br>2<br>2                                                                                                    | 1 of 566 ⊾<br>M                                                             | 2017 (25)<br>2016 (260)                                                                                                    |
| لترتيبها حسب السنة تصابر<br>للترتيبها حسب السنة تصابر<br>hematology<br>+ Add query to My Collection<br>Listing 1 - 10 of 5652<br>AUTOMATED HEMATOLO<br>VIVAX MALARIA: AN AD<br>Authors: Kolakkadan Mut<br>Rangan Aarathi Monna<br>Journal: Mediterranean Jc<br>20353006 Year: 2014 Volu<br>DOAJ<br>Abstract   Keywords   Fulltext                                                                                                    | امکانیة ا<br>Search results: Found 5652<br>Sort by Relevance<br>OGY ANALYZERS IN D<br>JUNCT TO CONVENTI<br>been Hasaf Wilfred C<br>ppa Gitanjali et al.⊞<br>ournal of Hematology ar<br>ume: 6 Issue: 1 Pages:<br>t   Export   TOC   Issues                                                                                  | 2<br>2<br>2<br>2<br>2<br>2<br>2<br>2<br>2<br>2<br>2<br>2<br>2<br>2                                                                                                    | 1 of 566 ►<br>M<br>er:<br>tion Article                                      | 2017 (25)<br>2016 (260)                                                                                                    |
| لترتيبها حسب المبنية تصابر<br>للترتيبها حسب المبنية تصابر<br>hematology<br>+ Add query to My Collection<br>Listing 1 - 10 of 5652<br>AUTOMATED HEMATOLO<br>VIVAX MALARIA: AN AD<br>Authors: Kolakkadan Mut<br>Rangan Aarathi Monna<br>Journal: Mediterranean Jo<br>20353006 Year: 2014 Volu<br>DOAJ<br>Abstract   Keywords   Fulltext                                                                                                    | Insues المكانية المكانية المكانية المكانية المكانية المكانية المكانية المكانية المكانية المكانية المكانية الم<br>Sort by Relevance<br>OGY ANALYZERS IN D<br>DJUNCT TO CONVENTI<br>been Hasaf Wilfred C<br>Ippa Gitanjali et al.⊞<br>ournal of Hematology ar<br>ume: 6 Issue: 1 Pages:<br>t   Export   TOC   Issues<br>ology | 2<br>PlAGNOSIS OF PLASMODIU<br>ONAL MICROSCOPY.<br>Element Devadoss Rau<br>Ind Infectious Diseases ISSN:<br>e2014034-e2014034 Provide<br>(+) Add to My Collec                                              | 1 of 566 ►<br>M<br>Pr:<br>tion Article                                      | 2017 (25)<br>2016 (260)                                                                                                    |
| لترتيبها حسب السنة تصاب<br>للترتيبها حسب السنة تصاب<br>hematology<br>+ Add query to My Collection<br>Listing 1 - 10 of 5652<br>AUTOMATED HEMATOLO<br>VIVAX MALARIA: AN AD<br>Authors: Kolakkadan Mut<br>Rangan Aarathi Monna<br>Journal: Mediterranean Jo<br>20353006 Year: 2014 Volu<br>DOAJ<br>Abstract   Keywords   Fulltext<br>Oral Lesions and He att<br>Author: Irfan Yavaşoğu<br>Journal: Turkish Journal c<br>Issue: 1 Pages: 93-93 Pro | Search results: Found 5652<br>Sort by Relevance<br>OGY ANALYZERS IN D<br>JJUNCT TO CONVENTI<br>been Hasaf Wilfred C<br>Ippa Gitanjali et al.⊞<br>ournal of Hematology ar<br>ume: 6 Issue: 1 Pages:<br>t   Export   TOC   Issues<br>ology<br>of Hematology ISSN: 13i<br>ovider: DOAJ                                         | 2<br>PlAGNOSIS OF PLASMODIU<br>ONAL MICROSCOPY.<br>Element Devadoss Rau<br>Ind Infectious Diseases ISSN:<br>e2014034-e2014034 Provide<br>() Add to My Collec<br>() Add to My Collec<br>() Add to My Collec | 1 of 566 ►<br>M<br>er:<br>tion Article<br>مبالأ أردنا تحميل<br>م بالضغط على | 2017 (25)<br>2016 (260)                                                                                                    |

ادوات البحث

- 1. كلمات مفردة Single words : عندما يكون هناك أكثر من كلمة في شريط البحث فإنها تدمج بكلمة AND فمثلا نبحث عن المصادر التي تحوي المقطع data)
   (computer ، فإننا نقوم بكتابتها كما يلي: data AND computer وعندها سيتم تنفيذ البحث في جميع الحقول المفهرسة.
- 2. البحث المطابق Exact phrase: ضع العبارة التي ترغب أن تعثر على المصادر التي تحتويها بالضبط بين علامتي إقتباس ، فمثلاً أردت البحث عن المصادر التي تحتوي على المقطع (computer science) حرفياً فعندها علينا كتابة "computer science".
- 3. إستخدم الأدوات AND و OR و NOT وكذلك "()" للحصول على إمكانات بحث أكثر تقدماً، فمثلاً يمكن إستخدام المختصرات التالية:

هـ- au: للبحث عن كلمة أو مقطع لمؤلف معين و- kw: للبحث عن كلمة أو مقطع حسب الكلمة المفتاحية

ز- abs: للبحث عن كلمة أو مقطع في تمهيد البحوث (abstract)

فمثلاً: ((ti:"computer science" AND ti:network) OR au:Saltzer) AND)) all:security

أي البحث عن المصادر التي تحتوي في عنوانها على كل من المقطع computer" "science وكذلك الكلمة network أو المصادر من تأليف الباحث Saltzer وأن يكون البحث في كل المصادر التي تقع ضمن بحوث أمنية المعلومات.

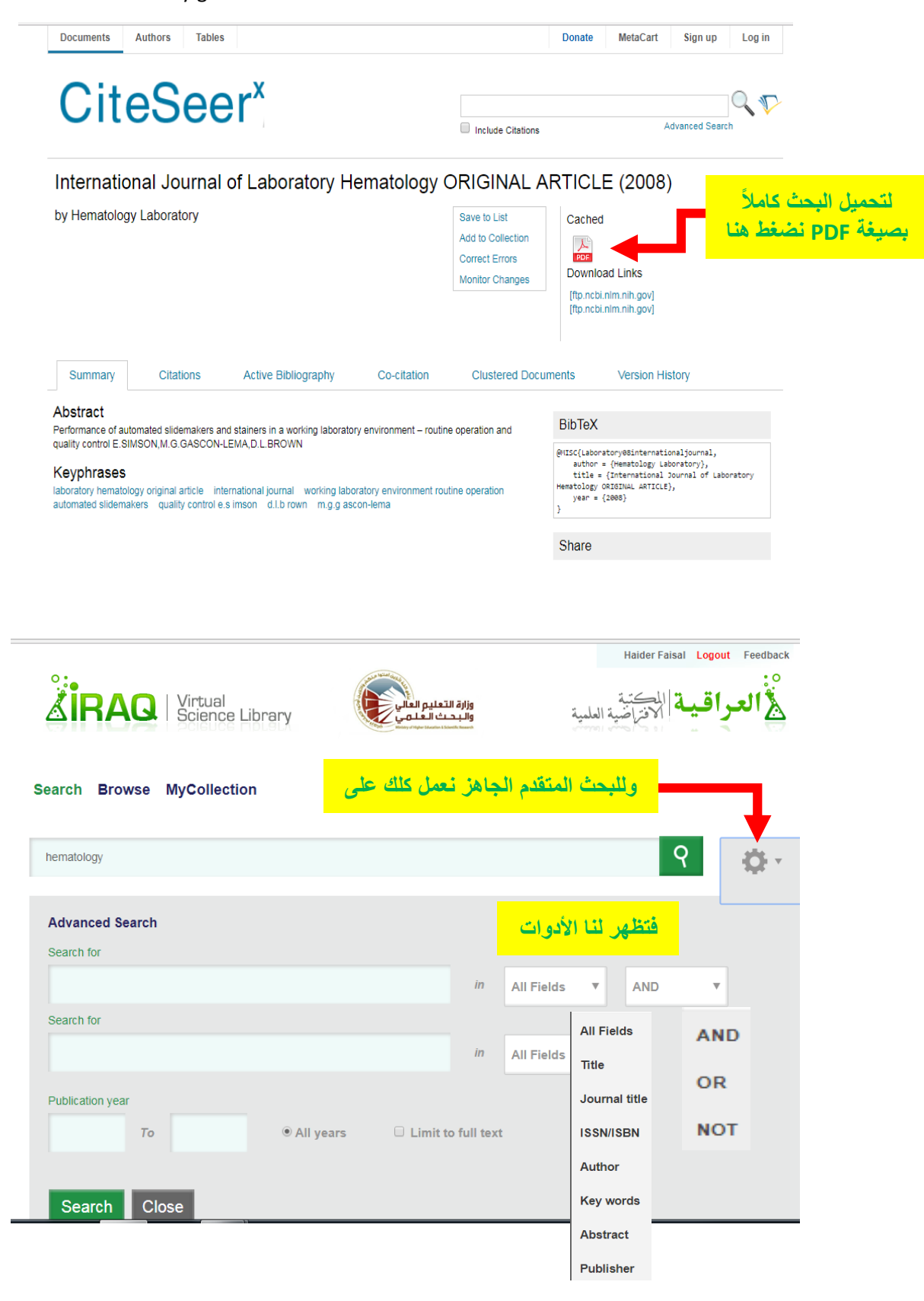

## Search Browse MyCollection

| hematology                                    | <u>۹</u>                                                                                                    |
|-----------------------------------------------|----------------------------------------------------------------------------------------------------|
| Advanced Search                               | اليحث عن كلمة hematology وكلمة<br>analyzers كلاهما في العنوان وللنصوص الكاملة<br>فقط وللسنوات المحصورة بين 2012 و 2016 |
| hematology                                    | in Title <b>v</b> AND <b>v</b>                                                                                         |
| Search for                                    |                                                                                                    |
| ANALYZERS                                     | in Title عند عدم التأشير داخل هذا المربع                                                                               |
| Publication year 2012 To 2016 All years Limit | تظهر لنا المصادر القابلة للتحميل<br>الكامل ومعها بعض المصادر<br>للأستعراض فقط والتي لإيمكن<br>تحميلها بشكل كامل        |
| Search Close                                  | عند التأشير داخل هذا المربع تظهر لنا<br>المصادر القابلة للتحميل الكامل فقط                                             |

#### Search Browse MyCollection

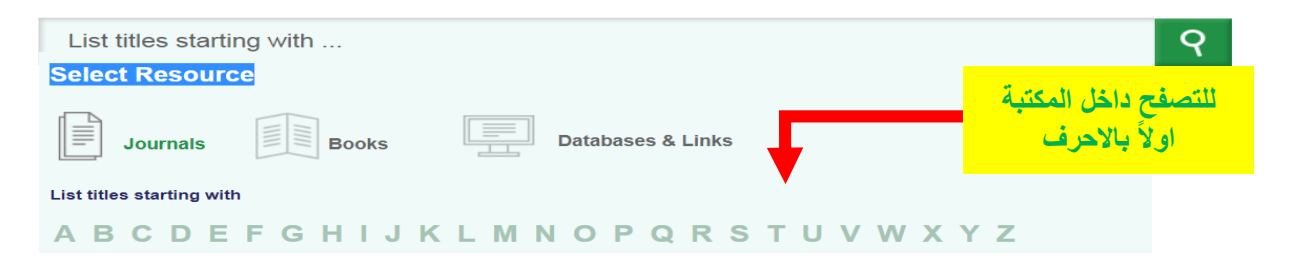

#### College of Medicine Al-Nahrain University Iraqi Virtual Scientific Library guide

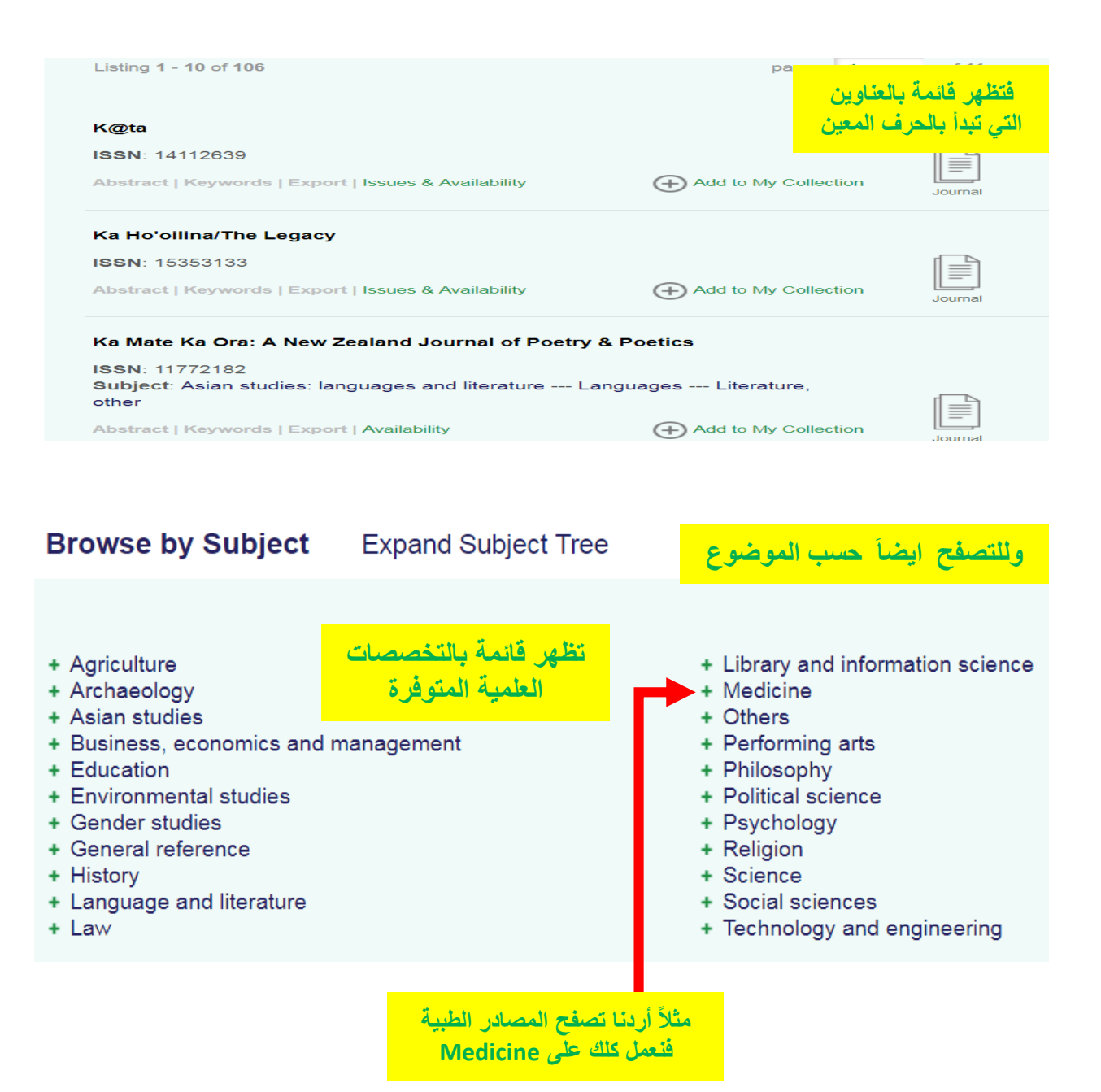

2017

Asian studies: law (1 journals) Asian studies: miscellaneous

Asian studies: political science Asian studies: religion and philosophy (9 journals) Asian studies: social sciences

| Browse by Subject                                                                                                    | Expand Subject                                                                                                    | Tree                                                                                                    | فتظهر المصادر المتوفرة في الطب                                                                                                    |
|----------------------------------------------------------------------------------------------------|----------------------------------------------------------------------------------------------------|----------------------------------------------------------------------------------------------------|----------------------------------------------------------------------------------------------------|
| Subjects Medicine                                                                                                    |                                                                                                    |                                                                                                    |                                                                                                    |
| <ul> <li>Allergy and immunology (1</li> <li>Anesthesiology and intensii</li> <li>Cardiovascular and respirat<br/>journals)</li> <li>Complementary and alternation</li> <li>Dentistry (30 journals)</li> <li>Dermatology (15 journals)</li> <li>Endocrinology and diabeter</li> <li>Gastroenterology (16 journals)</li> <li>Genitourinary system and u</li> <li>Geriatrics (16 journals)</li> <li>Gynecology and obstetrics</li> <li>Hematology (8 journals)</li> <li>Internal medicine (112 journals)</li> <li>Medical technology and radiustication</li> <li>Medicine (General) (276 journals)</li> </ul> | 6 journals)<br>ve care (14 journals)<br>tory system (51<br>ative medicine (13<br>s (6 journals)<br>ls)<br>urology (14 journals)<br>(27 journals)<br>(27 journals)<br>als)<br>diology (22 journals)<br>urnals) | <ul> <li>Musculoskeletal sys<br/>journals)</li> <li>Neurosciences (55 j</li> <li>Nursing (28 journals)</li> <li>Oncology (36 journals)</li> <li>Ophthalmology (15 j)</li> <li>Otorhinolaryngology</li> <li>Pathology (20 journa)</li> <li>Pediatrics (43 journa)</li> <li>Pharmacy and mate</li> <li>Physical therapy (Pl<br/>journals)</li> <li>Physiology (35 journa)</li> <li>Public health and so<br/>Surgery (39 journals)</li> <li>Therapeutics. Rehalt</li> </ul> | etem, orthopedics and rheumatology (32<br>journals)<br>(s)<br>journals)<br>( 9 journals)<br>( 9 journals)<br>(s)<br>(s)<br>s)<br>pria medica (20 journals)<br>hysiotherapy) and occupational therapy (9<br>als)<br>als)<br>bocial medicine (136 journals)<br>bilitation. Pharmacology (44 journals) |
| Browse by Subject                                                                                                    | Expand Subject                                                                                                    | Tree                                                                                                    | الأظفار اتصفح تفصيل كامل للمو اضبع نض                                                                                                    |
| <ul> <li>+ Agriculture</li> <li>+ Archaeology</li> <li>+ Asian studies</li> <li>+ Business, economics and n</li> <li>+ Education</li> <li>+ Environmental studies</li> <li>+ Gender studies</li> <li>+ General reference</li> </ul>                                                                                                    | nanagement                                                                                                    | + Library<br>+ Medici<br>+ Others<br>+ Perfor<br>+ Philos<br>+ Politic:<br>+ Psych<br>+ Religio                                                                                                    | y and information science<br>ine<br>s<br>ming arts<br>ophy<br>al science<br>ology<br>on                                                                                                    |
| Browse by Subject Coll                                                                                                    | apse Subject Tree                                                                                                    |                                                                                                    |                                                                                                    |
| Agriculture<br>Agriculture (General) (79 journals)<br>Aquaculture and fisheries (9 journ<br>Forestry (19 journals)<br>Plant culture (38 journals)<br>Veterinary science (60 journals)<br>Wildlife and hunting (1 journals)                                                                                                    | nais)                                                                                                    | القائمة<br>ملة                                                                                                    | <mark>فتظهر.</mark><br>المقد                                                                                                    |
| Archaeology<br>Archaeology (General) (71 journa<br>Classical archaeology and ancie<br>Historical archaeology (5 journals)<br>Historical osteology (80 journals)<br>Prehistoric archaeology (79 journ                                                                                                    | ls)<br>nt history ( 17 journals)<br>)<br>als)                                                                                                    |                                                                                                    |                                                                                                    |
| Asian studies<br>Asian studies: business, econom<br>Asian studies: history ( <i>76 journals</i><br>Asian studies: law ( <i>1 journala</i> )                                                                                                    | nics and management<br>)<br>erature ( 7 journals)                                                                                                    |                                                                                                    | ولأظهار محتوى أي واحدة<br>تعمل كلك عليها                                                                                                    |

| Medicine                                                           |           |                        |
|--------------------------------------------------------------------|-----------|------------------------|
| Allergy and immunology (16 journals)                               |           |                        |
| Anesthesiology and intensive care (14 journals)                    |           |                        |
| Cardiovascular and respiratory system (51 journals)                | حلات      | مثلاً نعمل کلك على م   |
| Complementary and alternative medicine (13 journals)               |           |                        |
| Dentistry ( 30 journals)                                           |           | pathology              |
| Dermatology (15 journals)                                          | لم تتم قر | مالتي بظهر من الرقم أز |
| Endocrinology and diabetes ( 6 journals)                           |           | واسي يسهر من إثرام ا   |
| Gastroenterology (16 journals)                                     | وضوع      | 20 مجله علمیه فی مر    |
| Genitourinary system and urology (14 journals)                     |           | nothology              |
| Geriatrics (16 journals)                                           |           | pathology              |
| Gynecology and obstetrics (27 journals)                            |           |                        |
| Hematology ( 8 journals)                                           | <b>[</b>  |                        |
| Human anatomy ( 5 journals)                                        | _         |                        |
| Internal medicine (112 journals)                                   | _         |                        |
| Medical technology and radiology (22 journals)                     | _         |                        |
| Medicine (General) ( 276 journals)                                 | _         |                        |
| Musculoskeletal system, orthopedics and rheumatology (32 journals  | <i>)</i>  |                        |
| Neurosciences ( 55 journals)                                       | _         |                        |
| Nursing (28 journals)                                              | _         |                        |
| Oncology ( 36 journals)                                            | _         |                        |
| Ophthalmology (15 journals)                                        | _         |                        |
| Otorhinolaryngology (9 journals)                                   | _         |                        |
| Pathology ( 20 journals)                                           |           |                        |
| Pediatrics ( 43 journals)                                          |           |                        |
| Pharmacy and materia medica ( 20 journals)                         |           |                        |
| Physical therapy (Physiotherapy) and occupational therapy (9 journ | als)      |                        |
| Physiology ( 35 journals)                                          |           |                        |

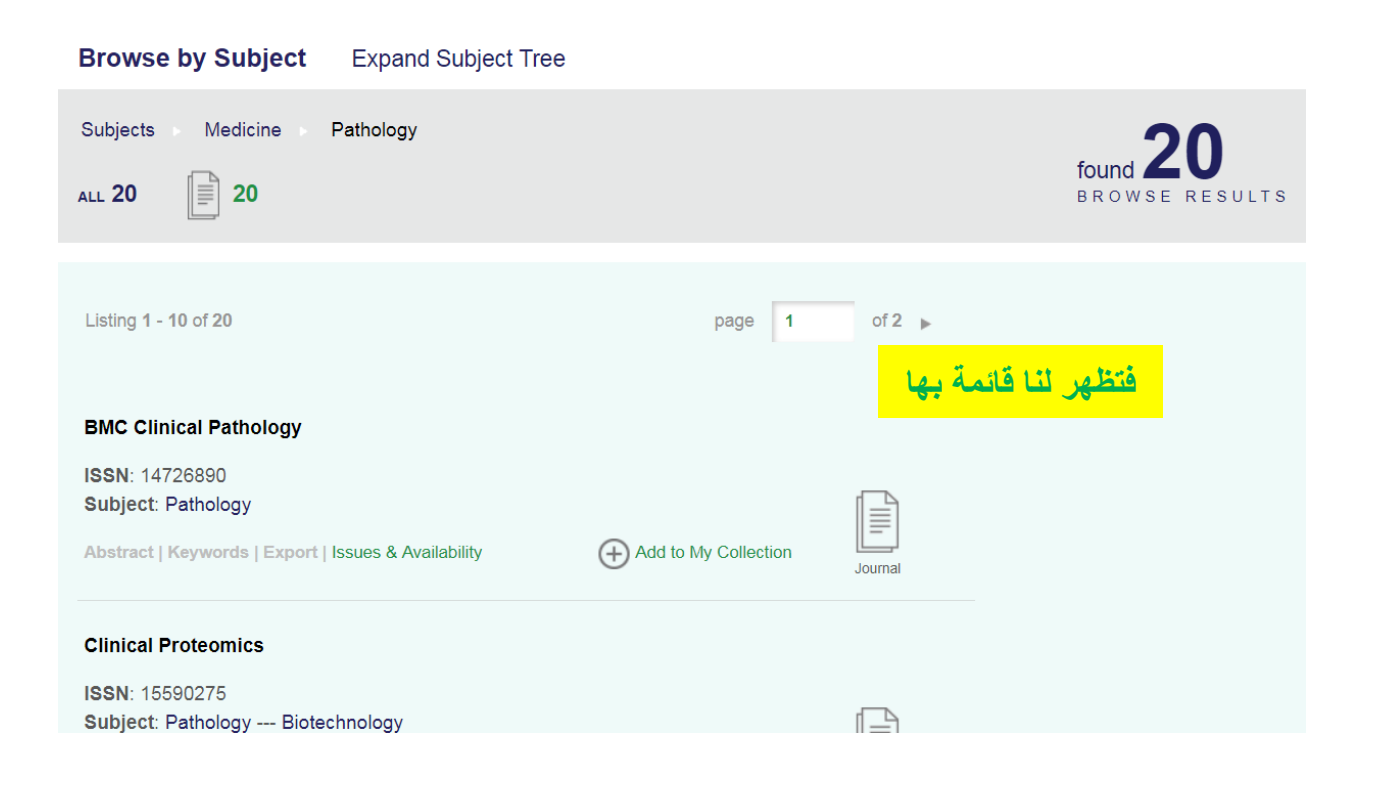

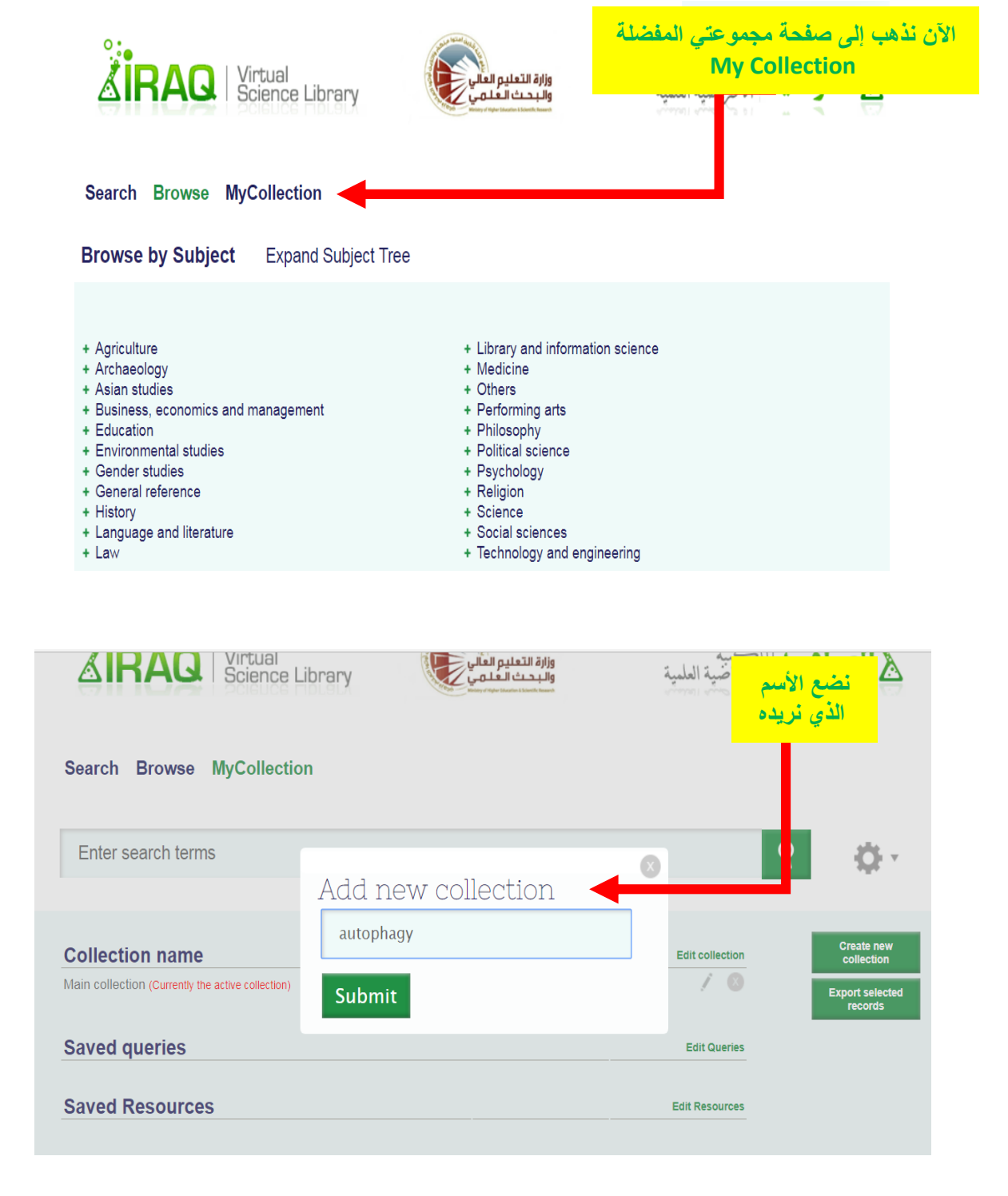

| Add query to My Collection Search results: Found 3254                         |                                         |           |                                       |                  |
|-------------------------------------------------------------------------------|-----------------------------------------|-----------|---------------------------------------|------------------|
|                                                                               |                                         |           |                                       |                  |
| Listing 1 - 10 of 3254 Sort by Relevance                                      | v page 1                                | of 326 🕨  |                                       | ARCH             |
|                                                                               |                                         |           | Pesource type                         |                  |
| Role of autophagy in diabetes and endoplasmic ret<br>pancreatic β-cells       | iculum stress of                        | ني<br>Add | بة بحث الى مجموعة<br>مt to Collection | لأضاف<br>نشر علم |
| Authors: Wenying Quan Yu-mi Lim Myung-shik L<br>Year: 2013 Provider: citeseer | Lee                                     |           | Publication Year                      |                  |
| Abstract   Keywords   Fulltext   Export                                       | Add to My Collection                    | Article   | to                                    | Q                |
|                                                                               |                                         |           | 2017 (88)                             |                  |
| Autophagy to Survive                                                          |                                         |           | 2016 (313)                            |                  |
| Authors: Muzeyyen Izmirli Hasret Ecevit Bulent (                              | Gogebakan                               |           | 2015 (448)                            |                  |
| Journal: Arsiv Kaynak Tarama Dergisi ISSN: 1300375                            | 5 <b>Year</b> : 2014 <b>Volume</b> : 23 | ⊿h        | 2014 (521)                            |                  |
| ISSUE: 3 Pages: 411-419 Provider: DOAJ                                        |                                         | =         | 2013 (797)                            |                  |
| Abstract   Keywords   Fulltext   Export   TOC   Issues                        | (+) Add to My Collection                | Article   | 2012 (354)                            |                  |
|                                                                               |                                         |           | 2011 (185)                            |                  |
| Why is autophagy important in human diseases?                                 |                                         |           | 2010 (179)                            |                  |
| Authors: Kaipeng Jing Kyu Lim                                                 |                                         |           | 2009 (116)                            |                  |
| Year: 2013 Provider: citeseer                                                 |                                         |           | 2008 (70)                             |                  |
|                                                                               |                                         |           |                                       |                  |

Higher-Order Partial Least Squares (HOPLS): A Generalized Multi-Linear Regression Method Authors: Zhao Qibin --- Caiafa Cesar F. --- Mandic Danilo P. --- Chao Zenas C. --- et al.⊞ Year: 2012 Provider: arXiv

Abstract I | Keywords I | Fulltext | Export | + Add to Collection | Link to this record I

### Abstract

A new generalized multilinear regression model, termed the Higher-Order Partial Least Squares (HOPLS), is introduced with the aim to predict a tensor (multiway array) ensor{Y} from a tensor ensor{X} through projecting the data onto the latent space and performing regression on the corresponding latent variables. HOPLS differs substantially from other regression models in that it explains the data by a sum of orthogonal Tucker tensors, while the number of orthogonal loadings serves as a parameter to control model complexity and prevent overfitting. The low dimensional latent space is optimized sequentially via a deflation operation, yielding the best joint subspace approximation for both ensor{X} and ensor{Y}. Instead of decomposing ensor{X} and ensor{Y} individually, higher order singular value decomposition on a newly defined generalized cross-covariance tensor is employed to optimize the orthogonal loadings. A systematic comparison on both synthetic data and realworld decoding of 3D movement trajectories from electrocorticogram (ECoG) signals demonstrate the advantages of HOPLS over the existing methods in terms of better predictive ability, suitability to handle small sample sizes, and robustness to noise.

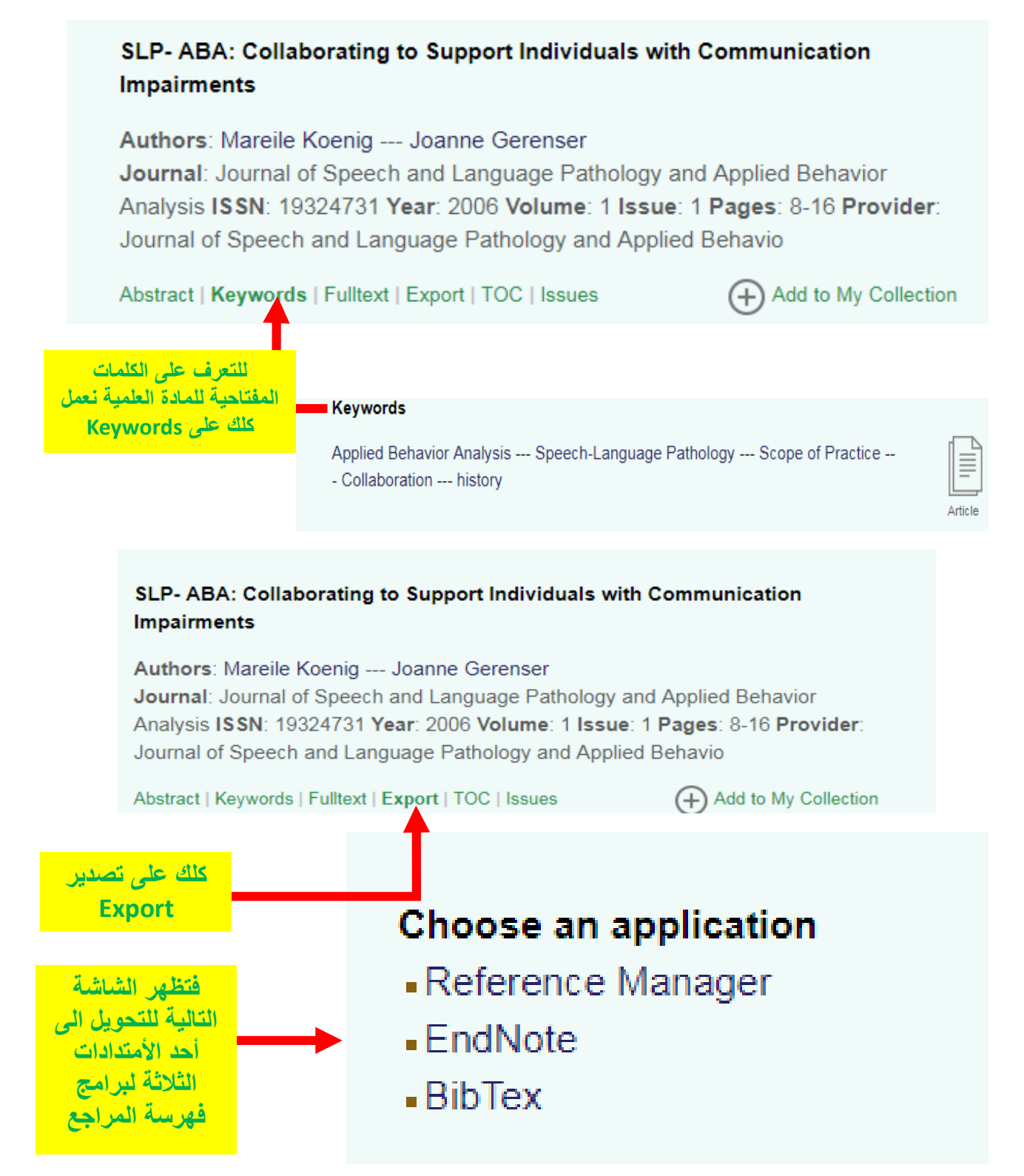

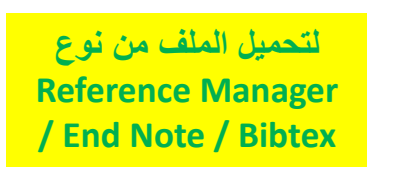

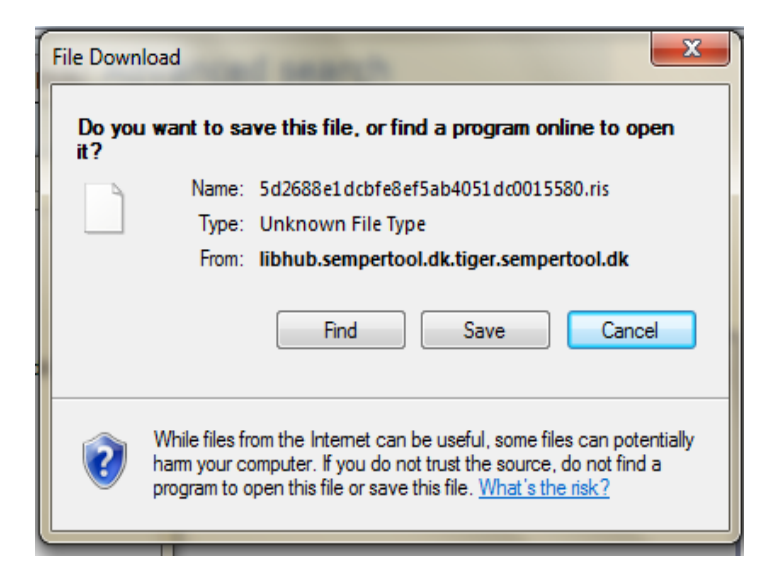

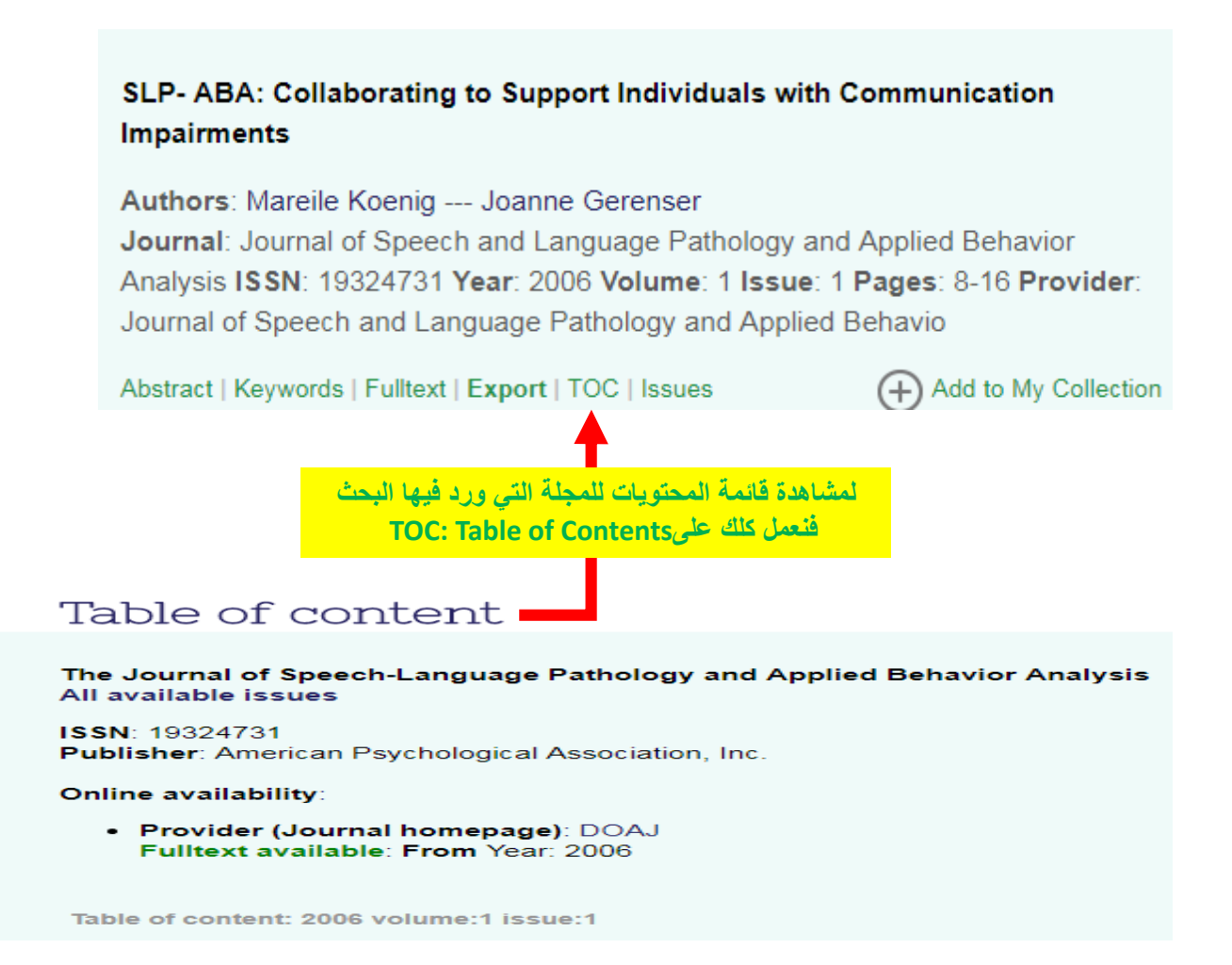

| Table of co | ontent: 2013 volume:143 issue:1                                                                                               | ملاحظة اذا كان المصدر                  |
|-------------|----------------------------------------------------------------------------------------------------|----------------------------------------|
|             | Contents<br>Pages: iii-iv                                                                                                    | كتاب فتظهر لنا قائمة م                 |
| Article     | Abstract   Keywords   Fulltext   Export   + My Collection   Issues                                                            | I LINK to this record +                |
|             | IBC (editors cont.)<br>Pages: IBC                                                                                             |                                        |
| Article     | Abstract   Reywords   Fulltext   Export   + My Collection   Issues                                                            | I LINK to this record +                |
| Article     | OBC (Editors)<br>Pages: OBC<br>Abstract   Keywords   Fulltext   Export   + My Collection   Issues                             | Link to this record $\downarrow$       |
| 2           | Bootstrapping the conditional copula                                                                                          |                                        |
| Article     | Abstract +   Keywords +   Fulltext   Export   + My Collection   Iss                                                           | ues   Link to this record $\downarrow$ |
| Article     | Iterative regularisation in nonparametric instrumental re<br>Authors: Johannes, J Van Bellegem, S Vanhems, A.<br>Pages: 24-39 | gression                               |
|             | Abstract +   Keywords +   Fulltext   Export   + My Collection   Iss                                                           | ues   Link to this record $\downarrow$ |

## SLP- ABA: Collaborating to Support Individuals with Communication Impairments

# Authors: Mareile Koenig --- Joanne Gerenser Journal: Journal of Speech and Language Pathology and Applied Behavior Analysis ISSN: 19324731 Year: 2006 Volume: 1 Issue: 1 Pages: 8-16 Provider: Journal of Speech and Language Pathology and Applied Behavio

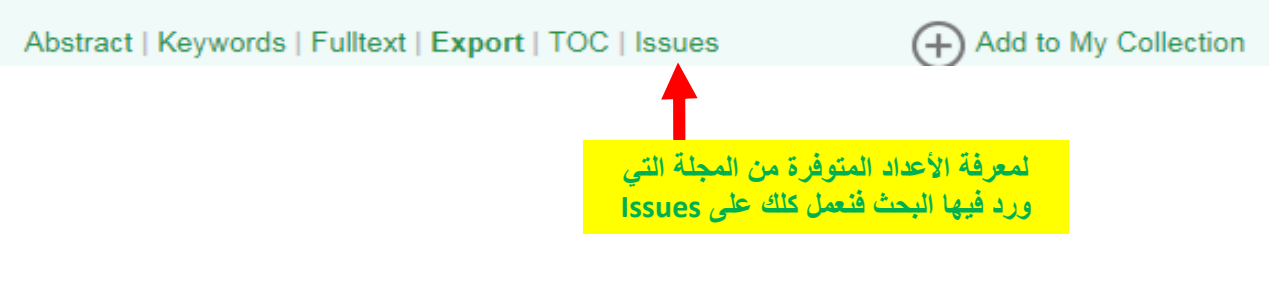

Search Browse MyCollection

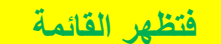

# Journal home

#### The Journal of Speech-Language Pathology and Applied Behavior Analysis

ISSN: 19324731 Publisher: American Psychological Association, Inc.

Subject Pathology --- Psychology (General) ---Online availability:

 Provider (Journal homepage): DOAJ Fulltext available: From Year: 2006

TOC provided by Publisher

| Year | Volume-Issue     | Pages         | Fulltext |
|------|------------------|---------------|----------|
| 2007 | Volume:1 Issue:4 | Pages (8-155) | Yes      |
| 2006 | Volume:1 Issue:4 | Pages (10-36) | Yes      |
| 2006 | Volume:1 Issue:3 | Pages (8-74)  | Yes      |
| 2006 | Volume:1 Issue:2 | Pages (8-96)  | Yes      |
| 2006 | Volume:1 Issue:1 | Pages (7-48)  | Yes      |